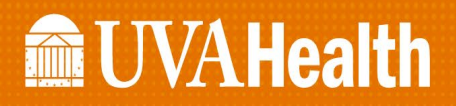

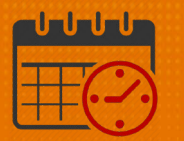

### **Entering a Call Out in the Staff Management Widget**

Charge Nurses/Shift Managers/SRO Clerks primarily work from the following widgets in Kronos. The *Staff Management Widget* is used to view team members working the current shift or the next 24 hours. If the charge nurse needs to view the schedule for a longer period of time, the Schedule Planner can be utilized.

#### Enter a Call Out in the Staff Management Widget

| € UVAHealth                                                | <b>3</b>      | 🗭 📽 👘 🖉 o 🛛 si                                                  | gn Out      |
|------------------------------------------------------------|---------------|-----------------------------------------------------------------|-------------|
| 🕈 UVA Shift Manager 🛇 🕂                                    |               |                                                                 |             |
| Request Manager                                            | •             | Staff Management                                                | *           |
| Global Open Shift 🔹 Submitted 👻                            |               | Loaded: 7:26 Today 💌 📰 All Home Locations 💌 🖪                   | idit        |
| Current Schedule Period 🔹 🥅 All Home                       | •             |                                                                 |             |
| $\odot$ $\checkmark$ $\oplus$                              |               | Select All Open Time Shan Jobs Bet                              | C)<br>fresh |
| Details Edit Add Request                                   | Refresh Go To | Selected Selected                                               |             |
| Subie Empl Job Locat Status Start Durat Start End Modif St | ubm Subm Com  | Time Span 7,11,15,19,23 - D1 🗙                                  |             |
|                                                            |               | Name Vindercovera Overcoverage Planned Scheduled Variance Volur | ne          |
|                                                            |               | CCU 1 1 2 10 11                                                 | 0           |
|                                                            |               |                                                                 |             |
|                                                            |               |                                                                 |             |
|                                                            |               |                                                                 |             |
|                                                            |               |                                                                 |             |
| Employee Accruals Request Detail                           |               |                                                                 |             |
|                                                            |               |                                                                 |             |
| Information No requests selected                           | X             |                                                                 |             |
|                                                            |               |                                                                 |             |
|                                                            |               |                                                                 | [           |

Maximize 💷 the *Staff Management Widget*

| U       |
|---------|
| ▼ Edit  |
|         |
| Ð       |
| Refresh |
|         |
| Volume  |
| 0       |
|         |

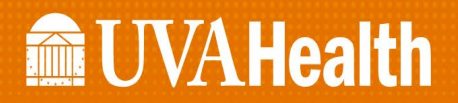

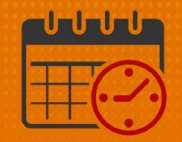

- Check the box beside the unit(s) to open
  - Click the *Open Selected* icon
  - o Select All may be utilized if all units that are available are needed

| Staff Mana | gement                                             |      |              |               |   |
|------------|----------------------------------------------------|------|--------------|---------------|---|
| Select All | Open<br>Selected Time Span<br>7,11,15,19,23 - D1 × | Jobs |              |               |   |
|            | Name 🔺                                             |      |              | Undercoverage |   |
|            | CCU                                                |      | $\mathbf{V}$ |               | 1 |

• Team members working the designated time frame are listed (D-1 in this case)

| Staff Mana                   | gement                 |                      |                         |                |          |                 |              |
|------------------------------|------------------------|----------------------|-------------------------|----------------|----------|-----------------|--------------|
| <b>7</b><br>Quick<br>Actions | Available<br>Employees | <b>↓↑↓ -</b><br>Sort | <b>Q</b> •<br>Time Span | Jobs           | Shifts   | Compact<br>View | Summary      |
| Time Span                    | 7,11,15,19,2           | 3 - D1 🗙             | Shifts (                | Coverage Setti | ing 🗙    |                 |              |
| CCI                          | J                      |                      |                         |                |          |                 | $\checkmark$ |
|                              | <b>J</b> 1             | <b>↑</b> 2           | <b>PLN</b> 10           | <b>SCH</b> 11  | VOL      | 0               | -            |
|                              |                        |                      |                         | MGR            | Salarie  | d 0800 [2]      | ▼ ▲          |
|                              |                        |                      |                         | RN             | А        |                 | -            |
|                              |                        |                      |                         | RN             | PTO      |                 |              |
|                              |                        |                      |                         | RN             | А        |                 | -            |
|                              |                        |                      |                         | HUC            | 7:00 - 1 | 5:30            | -            |
|                              | •                      |                      |                         | RN             | RN \$20  | Incent          | -            |
|                              |                        |                      |                         | PCA            | А        |                 | -            |

- In our example, a RN working 7:30am 7:30pm (A) called out for their shift
  - To enter a call out for the team member, highlight the team member's name

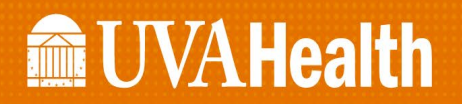

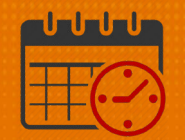

Right click and select Add Pay Code

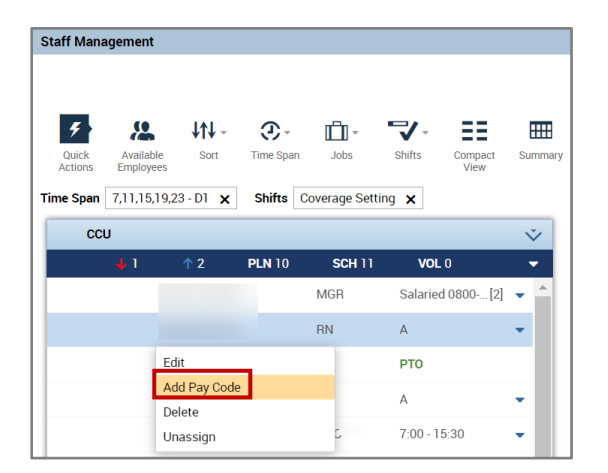

- Complete the following fields
  - Make sure the *Effective Date* is correct
  - Unexcused Absence Unpaid is in the Pay Code field

| Assigned to           |                                                                                                    |   |
|-----------------------|----------------------------------------------------------------------------------------------------|---|
| Cady, Kristin A       |                                                                                                    |   |
| Effective Date:*      | 3/03/2021                                                                                                    |   |
| Pay Code:*            | Cancel - Mandatory - Unp                                                                                        |   |
| Amount (HH.hh):*      | Search                                                                                                    |   |
|                       | Cancel - Mandatory - Unpaid                                                                                     |   |
|                       | Cancel - Mandatory - PTO                                                                                        |   |
|                       | Cancel - Voluntary - Unpaid                                                                                     |   |
|                       | Cancel - Voluntary - PTO                                                                                        |   |
|                       | PTO Unexcused                                                                                                   |   |
| Start Time:*          | Unexcused Absence Unpaid                                                                                        |   |
|                       | Transfer Job:                                                                                                   | - |
|                       | Transfer Labor Level:                                                                                           | • |
| Comments (0) Add Comm | ent de la constance de la constance de la constance de la constance de la constance de la constance de la const |   |

- Enter 12.0 hours in the Amount (HH.hh) field
  - Team member's shift was from 0700-1930
  - Do not add the 30 min meal break
- *Enter a Start Time* of 0730 The start must be 30 minutes after the start of the team member's scheduled shift
- Uncheck Create Open Shift
- Select Partial Shift instead of Full Shift

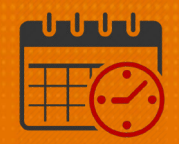

- Comments field is optional
- When all fields are correct, select Apply

| Add Pay Code             |                  |               |                             |              |
|--------------------------|------------------|---------------|-----------------------------|--------------|
| Assigned to              |                  |               |                             |              |
| Effective Date:*         | 3/03/2021        |               |                             |              |
| Pay Code:*               | Unexcused Absend | ce Unp 💌      |                             |              |
| Amount (HH.hh):*         | 12.00            | •             |                             |              |
|                          | Create Open Sh   | hift          |                             |              |
|                          | Override Shift   |               | Unavailable Start Time:     | 7:00         |
|                          | 🔘 Whole Shift    | Partial Shift | Unavailable Amount (HH.hh): | 24.0         |
| Start Time:*             | 7:30             |               |                             |              |
|                          |                  | Transf        | er Job:                     | •            |
|                          |                  | Transf        | er Labor Level:             | •            |
| Comments (0) Add Comment |                  |               |                             |              |
|                          |                  |               |                             |              |
|                          |                  |               |                             | Cancel Apply |

• The team member's name with the pay code *Unexcused Absence* displays in the *Staff Management Widget* 

| Staff Mana                   | igemen           | t              |                       |                |                        |        |
|------------------------------|------------------|----------------|-----------------------|----------------|------------------------|--------|
| <b>9</b><br>Quick<br>Actions | Availa<br>Employ | ble Sort       | <b>Q</b><br>Time Span | Jobs           | Shifts Compact<br>View | Summar |
| Time Span                    | 7,11,15          | i,19,23 - D1 🗙 | Shifts                | Coverage Setti | ng 🗙                   |        |
| CCI                          | J                |                |                       |                |                        | Ň      |
|                              | <mark>↓</mark> 2 | <u>↑</u> 2     | <b>PLN</b> 10         | <b>SCH</b> 10  | <b>VOL</b> 0           | -      |
|                              |                  |                |                       | MGR            | Salaried 0800[2]       | •      |
|                              |                  |                |                       | RN             | Unexcused A            |        |
|                              |                  |                |                       | RN             | РТО                    |        |
|                              |                  |                |                       | RN             | А                      | •      |
|                              |                  |                |                       | HUC            | 7:00 - 15:30           | •      |
|                              | •                |                |                       | RN             | RN \$20 Incent         | -      |
|                              |                  |                |                       | PCA            | A                      | •      |

### **WVAHealth**

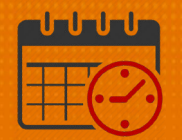

#### To add an Open Shift (when necessary):

• Click the dropdown Sand select Add Shift

| Staff Mana       | gement                 |               |               |            |            |                 |         |
|------------------|------------------------|---------------|---------------|------------|------------|-----------------|---------|
|                  |                        |               |               |            |            |                 |         |
| 5                | 2                      | <b>↓</b> ↑↓ - | ()            | <b>-</b>   | ₹.         | ≣≣              |         |
| Quick<br>Actions | Available<br>Employees | Sort          | Time Span     | Jobs       | Shifts     | Compact<br>View | Summary |
| Time Span        | 7,11,15,19,            | 23 - D1 🗙     | Shifts C      | overage Se | etting 🗙   |                 |         |
| CCI              | J                      |               |               |            |            |                 | v       |
|                  | <b>4</b> 2             | <u>↑</u> 2    | <b>PLN</b> 10 | SCH 1      | Add Shift  |                 |         |
|                  |                        |               |               | MGR        | Close Unit | -               |         |
|                  |                        |               |               | DN         | Move To Fi | rst Position    |         |
|                  |                        |               |               | nn         | Move To La | ast Position    |         |
|                  |                        |               |               | RN         | РТО        |                 |         |
|                  |                        |               |               | RN         | А          |                 | •       |
|                  |                        |               |               | HUC        | 7:00 -     | 15:30           | •       |
|                  | •                      |               |               | RN         | RN \$2     | 0 Incent        | -       |

• The *Add Shift* window opens

| Assianed t | 0          |      |               |                |          |          |              |                      |                    |
|------------|------------|------|---------------|----------------|----------|----------|--------------|----------------------|--------------------|
| Unassi     | gned       | -    | Shift Details | 0:00-1:00(1.00 | )h)      | Primary  | Job None     |                      |                    |
| nsert Tem  | plate 👻    |      | Shift Label   |                |          |          |              |                      |                    |
|            | Start Data | Туре | Start Time    | End Time       | End Date | Duration | Job Transfer | Labor Level Transfer | Work Rule Transfer |
|            | Start Date |      |               |                |          |          |              |                      |                    |

- o Fill in the information for the shift that is being added
  - Verify *Start Date* is correct
  - Add the *Start Time* and *End Time* for the shift

# **WVAHealth**

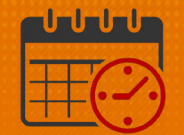

| Add Sh     | nift       |         |               |                |           |          |              |
|------------|------------|---------|---------------|----------------|-----------|----------|--------------|
| Assigned t | 0          |         |               |                |           |          |              |
| Unassi     | gned       | •       | Shift Details | 0:00-1:00(1.00 | Dh)       | Primary  | Job None     |
| Insert Tem | plate 🔻    |         | Shift Label   |                |           |          |              |
|            | Start Date | Туре    | Start Time    | End Time       | End Date  | Duration | Job Transfer |
| + ×        | 3/03/2021  | Regular | 7:00          | 19:30          | 3/03/2021 | 12.50    |              |

- Click the *Job Transfer* field dropdown to select the job
  - Click Search

| Duration | Job Transfer               | Labor Level Transfer | Work Rule Transfer |
|----------|----------------------------|----------------------|--------------------|
| 12.50    | •                          |                      |                    |
|          | UVAHS/MC/PCS/ICL<br>Search | I/CCU/CON            |                    |

- Open the 🛨 to locate the unit
- Click 主 to view the job within the unit Scroll down to find the job

| Job<br>Labor Account<br>Work Rule<br>Job Transfer   Labor Account   Work Rule<br>HEART 4/03/2017 - Forever<br>ICU 4/03/2017 - Forever<br>CCU 4/03/2017 - Forever |
|----------------------------------------------------------------------------------------------------|
| Job Transfer   Labor Account   Work Rule<br>+ HEART 4/03/2017 - Forever<br>- ICU 4/03/2017 - Forever<br>- CCU 4/03/2017 - Forever                                |
| HEART 4/03/2017 - Forever     ICU 4/03/2017 - Forever     CCU 4/03/2017 - Forever                                                                                |
| ICU 4/03/2017 - Forever     CCU 4/03/2017 - Forever                                                                                                    |
| - CCU 4/03/2017 - Forever                                                                                                    |
|                                                                                                    |
| RN 4/03/2017 - Forever                                                                                                    |
| SM 4/03/2017 - Forever                                                                                                    |
| O PCA 4/03/2017 - Forever                                                                                                    |
| HUC 4/03/2017 - Forever                                                                                                    |
| OCMP 4/03/2017 - Forever                                                                                                    |
| Donning Doffing Basic 4/03/2017 - Forever                                                                                                    |
| Donning Doffing Adv 4/03/2017 - Forever                                                                                                    |
| SPU Resource Support 4/03/2017 - Forever                                                                                                    |
| SPU Access Support 4/03/2017 - Forever                                                                                                    |
|                                                                                                    |
| Canaal                                                                                                    |

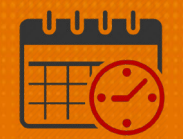

• Once the job is selected, click *Apply* 

| Unassigned    sert Template |            | Shift Details 7:00-19:30(12.50h) |            |          | Primary Job None |          |                 |                      |                   |
|-----------------------------|------------|----------------------------------|------------|----------|------------------|----------|-----------------|----------------------|-------------------|
|                             |            |                                  |            |          |                  |          |                 |                      |                   |
|                             | Start Date | Туре                             | Start Time | End Time | End Date         | Duration | Job Transfer    | Labor Level Transfer | Work Rule Transfe |
| + ×                         | 3/03/2021  | Regular                          | 7:00       | 19:30    | 3/03/2021        | 12.50    | /PCS/ICU/CCU/RN |                      |                   |
|                             |            |                                  |            |          |                  |          |                 |                      |                   |
|                             |            |                                  |            |          |                  |          |                 |                      |                   |
|                             |            |                                  |            |          |                  |          |                 |                      |                   |

- If a *Work Rule Transfer* is needed, the *Work Rule* can be entered by clicking into the *Work Rule Transfer* dropdown
  - However, no Work Rule is needed for this job
- Click Apply
- The *Open Shift* for the RN job from 0700-1930 is located in red at the top of the *Staff Management Widget*

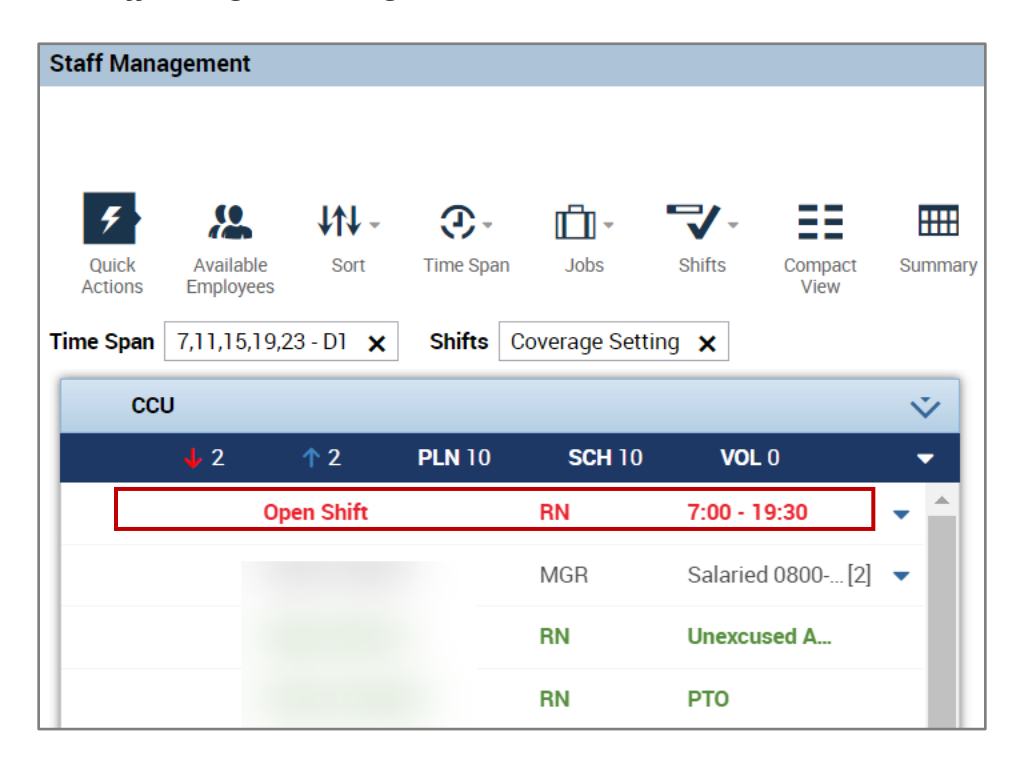

## **UVAHealth**

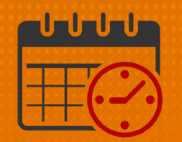

### Additional Questions?

- Call the Help Desk at 434-924-5334 *OR*
- Go to KNOWLEDGELINK and enter a ticket online

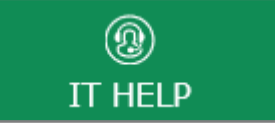

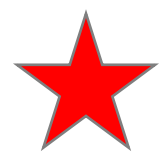

See job aid located on the *Kronos Welcome Page* titled: *Submit a Help Desk Ticket On-line*